## RTK – oprettelse af profil og betaling af kontingent.

Gå ind på: www.ribetennis.dk.

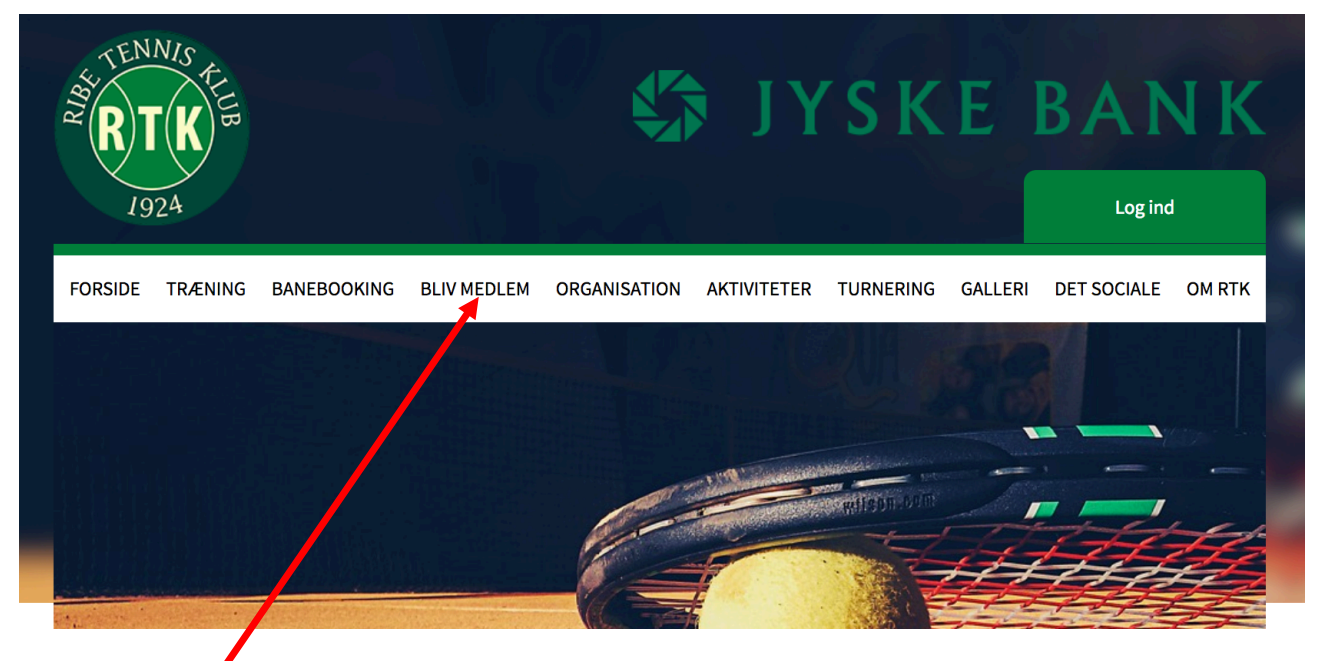

Klik på "Bliv medlem".

Scroll ned på siden og nedenstående formular udfyldes, hvorefter der klikkes på "Opret profil".

| <ul> <li>Vejledning         <ul> <li>Du skal oprette den person der skal tilmeldes også hvis det er et barn.</li> <li>Du kan bruge den samme e-mail ved hver oprettelse.</li> <li>Tilføj familiemedlem? Log ind, klik på 'ret profil' nederst finder du knappen 'Tilføj familiemedlem</li> </ul> </li> </ul> |       |                                       |  |  |  |  |  |  |
|----------------------------------------------------------------------------------------------------|-------|---------------------------------------|--|--|--|--|--|--|
| Navn og adresse                                                                                                    |       |                                       |  |  |  |  |  |  |
| • Fornavn                                                                                                    | •     | Efternavn                             |  |  |  |  |  |  |
| Adresse                                                                                                    | •     | Postnr. og By                         |  |  |  |  |  |  |
| <ul> <li>Hjemkommune</li> <li>Vælg kommune</li> </ul>                                                                                                    |       |                                       |  |  |  |  |  |  |
| Telefon                                                                                                    |       |                                       |  |  |  |  |  |  |
| Mobiltelefon                                                                                                    |       | Ekstra mobiltelefon                   |  |  |  |  |  |  |
| Fastnettelefon                                                                                                    |       |                                       |  |  |  |  |  |  |
| መ <sup>*</sup> Alder og køn                                                                                                    |       |                                       |  |  |  |  |  |  |
| e Fødselsdato                                                                                                    | ? 9   | Køn<br>– Mand – Kvinde                |  |  |  |  |  |  |
| 🖂 E-mail                                                                                                    |       |                                       |  |  |  |  |  |  |
| Email                                                                                                    | •     | Emailigen                             |  |  |  |  |  |  |
| Ekstra email                                                                                                    |       | Ekstra email 2                        |  |  |  |  |  |  |
| Ønsker ikke nyhedsbrev                                                                                                    |       |                                       |  |  |  |  |  |  |
| Profil information                                                                                                    |       |                                       |  |  |  |  |  |  |
| Brugernavn                                                                                                    | 7 😶   | Password ?                            |  |  |  |  |  |  |
| 📤 Opret Profil                                                                                                    |       | \$                                    |  |  |  |  |  |  |
| 😁 Opret Profil og tilføj familiem                                                                                                    | edlem | · · · · · · · · · · · · · · · · · · · |  |  |  |  |  |  |

Ved familiekontingent klikkes på "Opret profil og tilføj familiemedlem". HUSK at anføre nøjagtigt den samme adresse for alle familiemedlemmerne.

Herefter vælges "Banebooking".

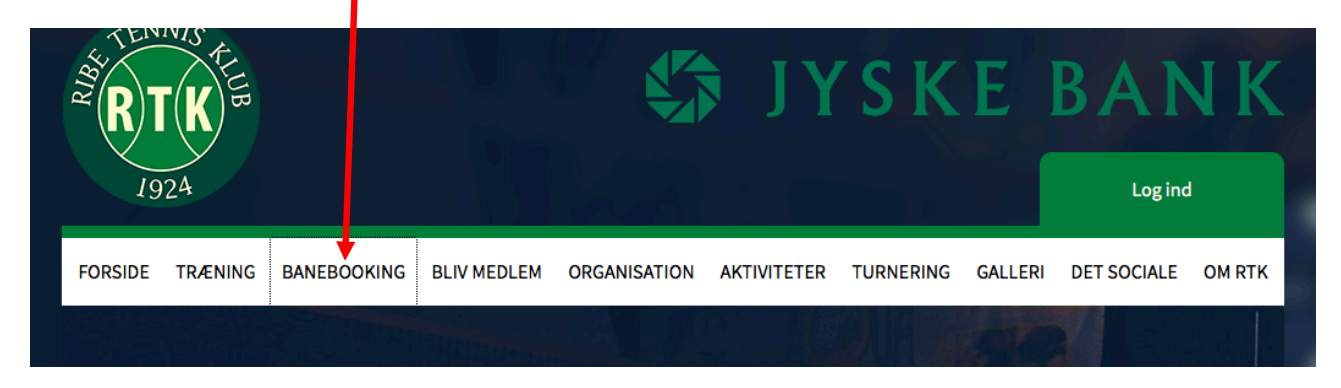

På den side, som kommer frem vælges "Betal her", og den ønskede kontingenttype afmærkes. Vælg herefter "Betal".

| Ret: Baneformand . |          | Forside        | ? | Betal her | Kalender | Mine tilmeldinge | er Log ud |
|--------------------|----------|----------------|---|-----------|----------|------------------|-----------|
| Juniortræning      | O 250 k  | r. Mikrotennis |   |           |          | 0                | 250 kr.   |
| Voksenintroduktion | O 300 k  | r. Junior      |   |           |          | 0                | 450 kr.   |
| Ungdom 18-25 år    | O 600 k  | r. Senior      |   |           |          | 0                | 800 kr.   |
| Familiekontingent  | O 1600 k | r.             |   |           |          |                  |           |

Endelig vælges den kreditkorttype, som I ønsker at betale med, og kreditkort informationerne indtastes, og der betales.

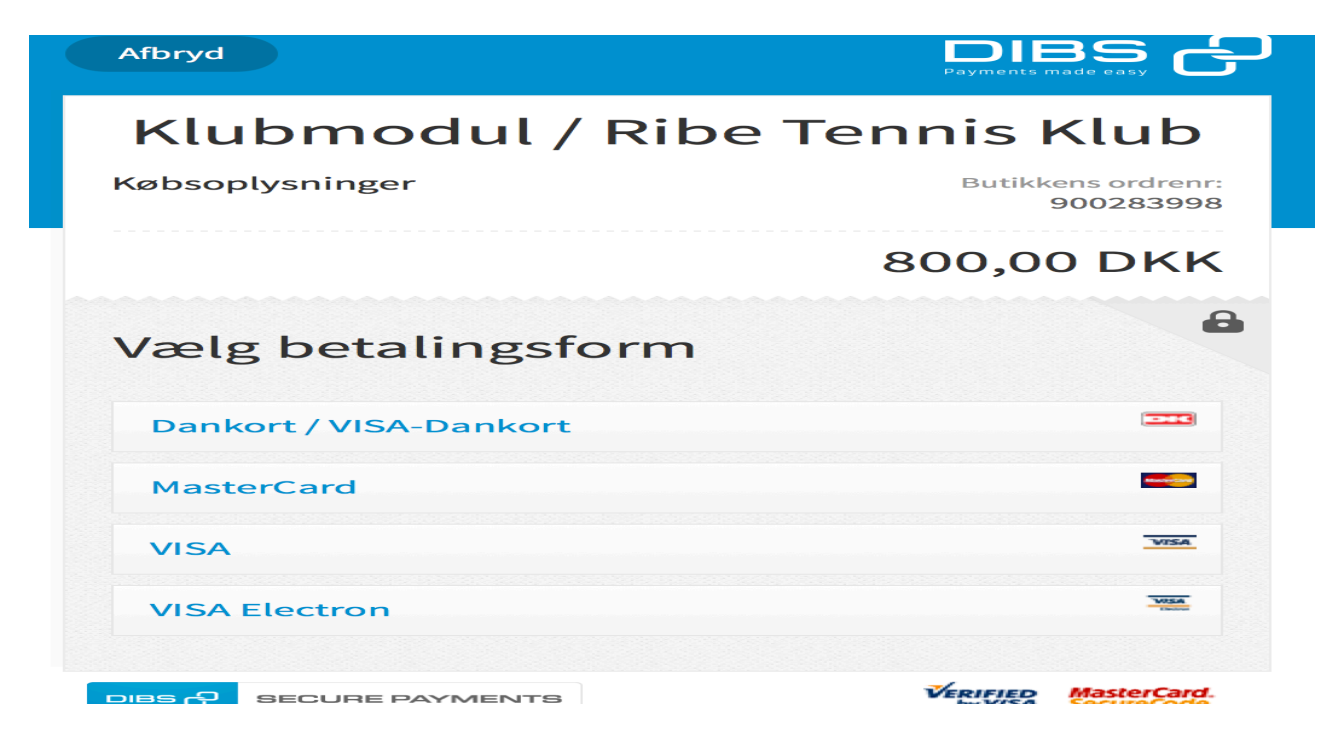